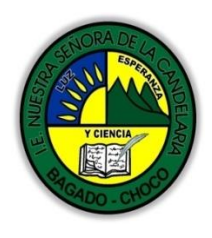

MINISTERIO DE EDUCACIÓN NACIONAL INSTITUCIÓN EDUCATIVA NUESTRA SEÑORA DE LA CANDELARIA (Antes Colegio Nacionalizado Mixto Nuestra Señora de la Candelaria) Creado por Decreto Municipal # 004 de 1965 y Aprobado Mediante Resolución 9086 De diciembre 1 del/93 y las Resoluciones Departamentales 0179 de 1° de abril de 2005 y 002810 del 05 de Julio de 2013 Con reconocimiento Oficial Autorizado para Ofre cer los Niveles de Pre-Escolar, Educación Básica Primaria y Educación Media. Registro DANE: 127073000041 y NIT: 900069490 Departamento del Chocó: Municipio de Bagadó

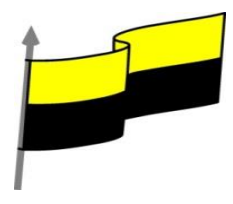

## GUÍA DE APRENDIZAJE PARA ESTUDIANTE

## IDENTIFICACIÓN INSTITUCIONAL

| Nombre del EE:                                                                  |      |                                                                                                    | INSTITUCIÓN EDUCATIVA NUESTRA SEÑORA DE LA CANDELARIA                                                                                                    |                                                                                                    |        |          |                          |         |            |                |  |
|---------------------------------------------------------------------------------|------|----------------------------------------------------------------------------------------------------|----------------------------------------------------------------------------------------------------|----------------------------------------------------------------------------------------------------|--------|----------|--------------------------|---------|------------|----------------|--|
| Nombre del Docente:                                                             |      |                                                                                                    | HUGO ALEX LEMOS LEMOS                                                                                                    |                                                                                                    |        |          |                          |         |            |                |  |
| Número telefónico del<br>Docente:                                               |      |                                                                                                    | 3104562179                                                                                                    |                                                                                                    |        |          | Correo electrónico huale |         | hualel     | le@hotmail.com |  |
| Nombre del Estudiante:                                                          |      |                                                                                                    |                                                                                                    |                                                                                                    |        |          |                          |         |            |                |  |
| Área                                                                            | Info | rmática                                                                                                    |                                                                                                    |                                                                                                    | Grado: | 6        |                          | Período |            | primero        |  |
| Duración 30                                                                     |      | 0 DÍAS                                                                                                    |                                                                                                    | Fecha<br>Inicio                                                                                                    | 01     | /03/2021 | Fecha<br>Finalizacio     | ón      | 01/04/2021 |                |  |
| <u> </u>                                                                        |      |                                                                                                    | DESARROLLO DE LOS APRENDIZAJES                                                                                                    |                                                                                                    |        |          |                          |         |            |                |  |
|                                                                                 |      |                                                                                                    | En la presente guía vas a trabajar todo lo introductorio con la informática, sus definiciones, ambiente grafico del programa Word, sus características etc. |                                                                                                    |        |          |                          |         |            |                |  |
| TEMATICA PARA EL<br>DESARROLLO DE LOS<br>APRENDIZAJES<br>(¿Qué voy a aprender?) |      | Αŗ                                                                                                    | prendizajes                                                                                                    | Guardar y Guardar como<br>Cambiar carpeta predeterminada al guardar<br>S Estructura de archivos<br>Abrir un documento<br>Eliminar y recuperar archivos |        |          |                          |         |            |                |  |
|                                                                                 |      | En primera instancia, te invito a que respondas estás preguntas:<br>¿conoce sobre Guardar y Guardar como en Word?<br>¿Sabes sobre Eliminar y recuperar archivos en word?<br>Justifique su respuesta. |                                                                                                    |                                                                                                    |        |          |                          |         |            |                |  |
| COMPETENCIA(s) A<br>DESARROLLAR                                                 |      |                                                                                                    | Resuelve problemas informáticos                                                                                                    |                                                                                                    |        |          |                          |         |            |                |  |
| OBJETIVO (S)                                                                    |      | Profundizar conceptos fundamentales sobre los avances tecnológicos                                                                                                    |                                                                                                    |                                                                                                    |        |          |                          |         |            |                |  |

"Institución Educativa Nuestra Sra. de la Candelaria del Municipio de Bagadó-Chocó-Correo Electrónico <u>iescandelariabagado@gmail.com</u>- celular# 3146207465 página web: <u>http:// www.ielacandelaria.edu.co".</u>

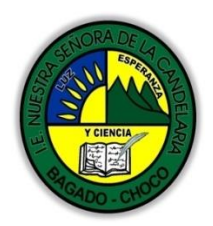

MINISTERIO DE EDUCACIÓN NACIONAL INSTITUCIÓN EDUCATIVA NUESTRA SEÑORA DE LA CANDELARIA (Antes Colegio Nacionalizado Mixto Nuestra Señora de la Candelaria) Creado por Decreto Municipal # 004 de 1965 y Aprobado Mediante Resolución 9086 De diciembre 1 del /93 y las Resoluciones Departamentales 0179 de 1° de abril de 2005 y 002810 del 05 de Julio de 2013 Con reconocimiento Oficial Autorizado para Ofrecer los Niveles de Pre-Escolar, Educación Básica Primaria y Educación Media. Registro DANE: 127073000041 y NIT: 900069490 De vartamento del Chocó: Municipio de Baaadó

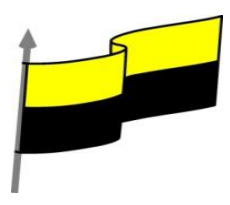

|                                          | <ul> <li>Reconocer la important<br/>humanidad.</li> </ul>                                                                                                    | cia de la tecnología para la                                                                             | evolución de la                                               |  |  |  |
|------------------------------------------|----------------------------------------------------------------------------------------------------|----------------------------------------------------------------------------------------------------|---------------------------------------------------------------|--|--|--|
|                                          | <ul> <li>Utiliza correctamente lo</li> </ul>                                                                                                    | <ul> <li>Utiliza correctamente los conceptos de la informática.</li> </ul>                               |                                                               |  |  |  |
| DESEMPEÑOS                               | Maneja los procesadores de texto.                                                                                                    |                                                                                                    |                                                               |  |  |  |
|                                          | GUAR                                                                                                    | DAR Y GUARDAR COMO                                                                                       |                                                               |  |  |  |
|                                          | Video ilustrativo:                                                                                                    |                                                                                                    |                                                               |  |  |  |
|                                          | https://youtu.be/rzXQ_XINhVw?list=PLomN84AdULIAhq7XvLX3vgj06XRKQOsvf                                                                                                    |                                                                                                    |                                                               |  |  |  |
|                                          | Para guardar un documento puedes utilizar los comandos Guardar y Guardar<br>como de la pestaña Archivo, o bien el icono 🖬 de la barra de acceso rápido.<br>Al utilizar el comando Guardar como, Word que te permite elegir el dispositivo donde<br>vas a guardar el documento, cambiar el nombre del archivo, el tipo y la carpeta que<br>lo contiene. En definitiva, si el documento ya había sido guardado, lo que harás será<br>guardar las modificaciones realizadas en él en un archivo diferente. De este modo |                                                                                                    |                                                               |  |  |  |
|                                          | podrás conservar el original y la copia modificada por separado.                                                                                                    |                                                                                                    |                                                               |  |  |  |
| CONTENIDOS<br>(Lo que estoy aprendiendo) | La primera pantalla que aparece a<br>En esta pantalla se puede<br>elegir<br>la ubicación (dispositivo) v                                                                                                    | el utilizar Guardar como es la<br>Documento 5 - Word<br>Guardar como<br>Nuevo                            | siguiente.                                                    |  |  |  |
|                                          | la carpeta donde vamos a                                                                                                    | Abrir CheUnve: Personal<br>aulaclic@outlook.com                                                          | Hoy<br>PruebasWord2016<br>D: » varios » PruebasWord2016       |  |  |  |
|                                          | guardar el archivo.                                                                                                    | Guardar como                                                                                             | Ayer<br>ejercicios-r<br>Dramia webs a en construccio a cursos |  |  |  |
|                                          | El dispositivo más utilizado es<br>nuestro propio ordenador, es<br>decir, la opción Este<br>PC.También podemos elegir<br>otras ubicaciones como OneDriv<br>otra pantalla para elegir entre Sh<br>ubicaciones en la web.                                                                                                    | Compartir<br>Exportar<br>Cerrar<br>Cuerta<br>e. Si hacemos clic en Agrega<br>arePoint y OneDrive. Tambié | r un sitio nos mostrará<br>n podemos elegir otras             |  |  |  |
|                                          | Una vez elegida la ubicación poc<br>Podemos hacer clic en una de las                                                                                                    | demos elegir una carpeta de<br>s carpetas que se nos muestr                                              | ntro de esa ubicación.<br>an en la parte derecha              |  |  |  |

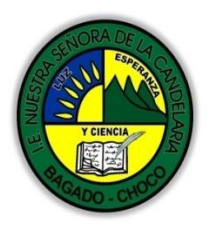

MINISTERIO DE EDUCACIÓN NACIONAL INSTITUCIÓN EDUCATIVA NUESTRA SEÑORA DE LA CANDELARIA (Antes Colegio Nacionalizado Mixto Nuestra Señora de la Cande laria) Creado por Decreto Municipal # 004 de 1965 y Aprobado Mediante Resolución 9086 De diciembre 1 del/93 y las Resoluciones Departamentales 0179 de 1° de abril de 2005 y 002810 del 05 de Julio de 2013 Con reconocimiento Oficial Autorizado para Ofrecer los Niveles de Pre-Escolar, Educación Básica Primaria y Educación Media. Registro DANE: 127073000041 y NIT: 900069490 Departamento del Chocó: Municipio de Bagadó

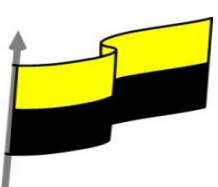

de la pantalla o podemos buscar otra 🔃 Guardar com → 🕤 个 🛗 → Este equipo → Docu v ひ Buscar en De carpeta haciendo clic en Examinar. En Nueva carpeta 0 Organizar 👻 .... Tipo ambos casos se abrirá un cuadro de 💻 Este equip Fecha 11/10/2014 18:20 👃 Descarga Mis ejercicios Carpeta de Download 30/09/2014 17:46 . Carpeta de Carpeta de diálogo similar al que ves a continuación Documentos Camtasia Studio 12/11/2013 12:30 Escritori 06/07/2013 13:33 Mis archivos de origen de dato Carpeta de E Imágenes ASUS Carneta de a 💧 Música Blocs de notas de OneNote 6/05/2013 21:59 AI utilizar 📕 Vídeos el Plantillas personaliza das de Offic 느 OS (C:) Curso aulaclic 15/05/2013 13:00 Carpeta de a DATA (D: comando Guardar (también CTRL+G) o Nombre de archi el icono 豆 no se abrirá ningún cuadro Tipo: Documento de Word (\*.do s: aula Clic Gua de diálogo, simplemente se guardarán Ocultar carpetas Herramientas 👻 Guardar Cancelar los cambios. A excepción de un documento que nunca ha sido guardado, en ese caso sí que se abrirá el cuadro de diálogo para que elijas el nombre y ubicación que quieras darle. En función de la versión de Windows que utilices, la ventana será de una forma u otra. Aun así, aunque la estética y botones cambien ligeramente, la base es la misma. Para guardar un archivo debes tener en cuenta: - Dónde se guarda - El nombre del archivo - El tipo del archivo Veamos cómo elegir estos parámetros: Dónde se guarda: En la parte central del cuadro se muestran los archivos y carpetas que hay dentro de la carpeta en que estamos situados, en este caso Documentos. Ten en cuenta que, para guardar el archivo en una carpeta determinada, la tienes que tener abierta de modo que se muestre su contenido. Lo habitual es elegir una de las carpetas recientes pero la primera vez que guardamos un documento y cuando pulsamos el botón Examinar la carpeta que se muestre sea la que está destinada por defecto a guardar los documentos. Para ver cómo cambiar esa carpeta predeterminada. La imagen de muestra está basada en el cuadro que se presentaría en un sistema Windows 10. Desde el panel de la zona izquierda puedes elegir otra carpeta. O bien puedes ir explorando las subcarpetas desde la zona central, haciendo doble

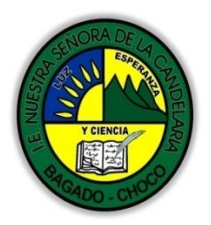

MINISTERIO DE EDUCACIÓN NACIONAL INSTITUCIÓN EDUCATIVA NUESTRA SEÑORA DE LA CANDELARIA (Antes Colegio Nacionalizado Mixto Nuestra Señora de la Candelaria) Creado por Decreto Municipal # 004 de 1965 y Aprobado Mediante Resolución 9086 De diciembre 1 del /93 y las Resoluciones Departamentales 0179 de 1° de abril de 2005 y 002810 del 05 de Julio de 2013 Con reconocimiento Oficial Autorizado para Ofrecer los Niveles de Pre-Escolar, Educación Básica Primaria y Educación Media. Registro DANE: 12707300041 y NIT: 900069490 Departamento del Chocó: Municipio de Bagadó

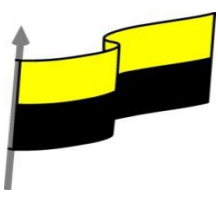

clic sobre ellas para abrirlas y pulsando la tecla RETROCESO para volver al nivel superior.

Otra forma de explorar carpetas es desde el título superior, en la imagen Este equipo > Documentos. Para ello, deberías pulsar la flecha negra que separa cada nivel de carpetas y elegir en el submenú en cuál te quieres situar.

| 関 Guardar como   |                               |
|------------------|-------------------------------|
| ← → • ↑ 📙 «      | « Documentos → Curso aulaclic |
| Organizar 👻 Nuev | eva carpeta                   |
| 💻 Este equipo    | Nombre                        |
| 🕂 Descargas      | Ejemplos del curso            |
| 🔮 Documentos     |                               |
| Escritorio       |                               |

Si quieres, puedes pulsar el

botón Nueva carpeta para crear una carpeta nueva donde guardar el archivo.

 El Nombre del archivo, escribe el nombre que quieres darle a tu archivo o documento.

Cuando guardamos un documento por primera vez, en este campo aparecen las primeras letras del contenido del documento.

El tipo de archivo se especifica en el desplegable inferior.

Normalmente por defecto será Documento de Word, pero desde el menú despegable podemos elegir otros tipos, para, por ejemplo, guardar una copia el formato PDF.

**Cuando ya existe** un archivo con el nombre que queremos guardar en la misma carpeta, aparece un cuadro de diálogo avisándonos, ya que no es posible que estosuceda. Se presentan tres opciones:

|                      | Tipo:                   | Documento de Word (*.docx)                                                                                                    | K                    |
|----------------------|-------------------------|----------------------------------------------------------------------------------------------------|----------------------|
| IS                   |                         | Documento de Word (*.docx)                                                                                                    | 2                    |
|                      | tores:                  | Documento habilitado con macros de Word (*.docm                                                                                                    | 1)                   |
| :1                   |                         | Documento de Word 97-2003 (*.doc)                                                                                                    |                      |
|                      |                         | Plantilla de Word (*.dotx)                                                                                                    |                      |
|                      |                         | Plantilla nabilitada con macros de Word (".dotm)                                                                                                    |                      |
|                      | netas                   | PDF (* ndf)                                                                                                    |                      |
| 1                    |                         | Documento XPS (* xps)                                                                                                    |                      |
| 51                   | anatsin d               | Página Web de un solo archivo (*.mht:*.mhtml)                                                                                                    |                      |
|                      |                         | Página Web (*.htm;*.html)                                                                                                    |                      |
|                      |                         | Página Web, filtrada (*.htm;*.html)                                                                                                    |                      |
|                      |                         | Formato RTF (*.rtf)                                                                                                    |                      |
| 0                    |                         | Texto sin formato (*.txt)                                                                                                    | - b.                 |
| 0                    |                         | Documento XML de Word (*.xml)                                                                                                    |                      |
| el                   |                         | Documento XML de Word 2003 (*.xml)                                                                                                    |                      |
|                      |                         | Texto de OpenDocument (*.odt)                                                                                                    |                      |
| <b>`</b>             |                         | Documento de Works o - 9 (".wps)                                                                                                    |                      |
| 5                    |                         | Works 6.0 - 0.0 (* wps)                                                                                                    |                      |
| a                    |                         | Works 6.0 - 9.0 (*.wps)                                                                                                    |                      |
| a                    |                         | Works 6.0 - 9.0 (*.wps)                                                                                                    |                      |
| a<br>M               | icros                   | works 6.0 - 9.0 (*.wps)                                                                                                    | ×                    |
| Mi<br>EI a           | icros<br>archi          | Works 6.0 - 9.0 (*.wps) oft Word ? vo Currículum vitae.docx ya existe.                                                                                                    | ×                    |
| Mi<br>El a<br>Op     | icros<br>archi          | Works 6.0 - 9.0 (*.wps)<br>oft Word ?<br>vo Currículum vitae.docx ya existe.<br>es:                                                                                                    | ×                    |
| Mi<br>El a<br>Op     | icros<br>archi          | Works 6.0 - 9.0 (*.wps)<br>oft Word ?<br>vo Currículum vitae.docx ya existe.<br>es:                                                                                                    | ×                    |
| Mi<br>El a<br>Op     | icros<br>archi<br>ocion | Works 6.0 - 9.0 (*.wps)<br>oft Word ?<br>vo Currículum vitae.docx ya existe.<br>es:<br>Reemplazar el archivo existente.                                                                                | ×                    |
| a<br>M<br>El a<br>Op | icros<br>archi<br>Ocion | Works 6.0 - 9.0 (*.wps)<br>oft Word ?<br>vo Currículum vitae.docx ya existe.<br>es:<br><u>Beemplazar el archivo existente.</u><br>Guardar cambios con un nombre dife                                   | ×                    |
| A<br>M<br>El a<br>Op | icros<br>archi<br>Ocion | Works 6.0 - 9.0 (*.wps)<br>coft Word ?<br>vo Currículum vitae.docx ya existe.<br>es:<br><u>Reemplazar el archivo existente.</u><br><u>G</u> uardar cambios con un nombre difer                         | ×                    |
| M<br>El a<br>Op      | icros<br>archi<br>Ocion | Works 6.0 - 9.0 (*.wps)<br>oft Word ?<br>vo Currículum vitae.docx ya existe.<br>es:<br>Reemplazar el archivo existente.<br>Guardar cambios con un nombre difer<br>Combinar cambios en un archivo exist | ×<br>rente.<br>ente. |

"Institución Educativa Nuestra Sra. de la Candelaria del Municipio de Bagadó-Chocó-Correo Electrónico <u>iescandelariabagado@gmail.com</u>- celular# 3146207465 página web: <u>http:// www. ielacandelaria.edu.co".</u>

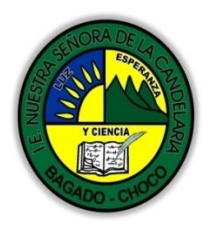

MINISTERIO DE EDUCACIÓN NACIONAL INSTITUCIÓN EDUCATIVA NVESTRA SEÑORA DE LA CANDELARIA (Antes Colegio Nacionalizado Mixto Nuestra Señora de la Candelaria) Creado por Decreto Municipal # 004 de 1965 y Aprobado Mediante Resolución 9086 De diciembre 1 del/93 y las Resoluciones Departamentales 0179 de 1° de abril de 2005 y 002810 del 05 de Julio de 2013 Con reconocimiento Oficial Autorizado para Ofrecer los Niveles de Pre-Escolar, Educación Básica Primaria y Educación Media. Registro DANE: 127073000041 y NIT: 900069490 Departamento del Chocó: Municipio de Bagadó

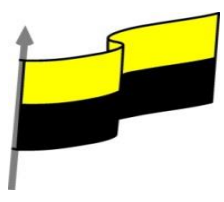

**1**. Reemplazar el archivo existente. El archivo anterior desaparecerá y será sustituido por el nuevo que estamos guardando.

**2.** Guardar cambios con un nombre diferente. Se nos mostrará de nuevo el cuadro de diálogo Guardar como, para que le demos otro nombre al archivo que estamos guardando.

**3**. Combinar cambios en un archivo existente. Se añadirá el archivo que estamos guardando al que ya existía, es decir, tendremos los dos archivos combinados en un solo archivo.

Un truco: Pulsa la tecla F12 para abrir de forma más rápida cuadro de diálogo Guardar como.

## Guardar y sincronizar

Si el documento está guardado en OneDrive, el icono Guardar tendrá esta forma forma o que nos indica que al guardar se sincronizará con OneDrive. Es decir, que los cambiós realizados en el archivo estén disponibles para cualquiera que acceda a él desde otra ubicación a trevés de OneDrive.

## Herramientas.

Junto al botón Guardar encontrarás la opción Herramientas. Si haces clicen ella, verás que se abre un menú que te permite conectar a una unidad de red para guardar un archivo en una unidad de red en vez de en tu equipo. También puedes acceder a las Opciones

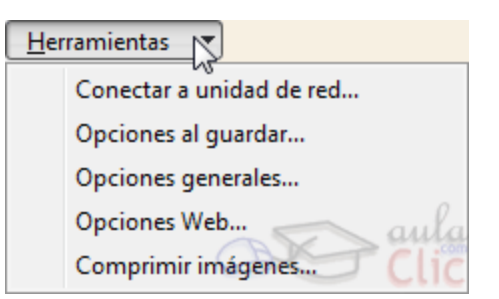

al guardar, Opciones generales, Opciones Web y Comprimir imágenes.

La forma en que se visualizan los archivos y carpetas en el cuadro de diálogo también puede variar de las imágenes del curso a tu caso particular. Pero en este caso no se debe a la versión de Windows, sino que es algo fácilmente personalizable: se trata de las Vistas.

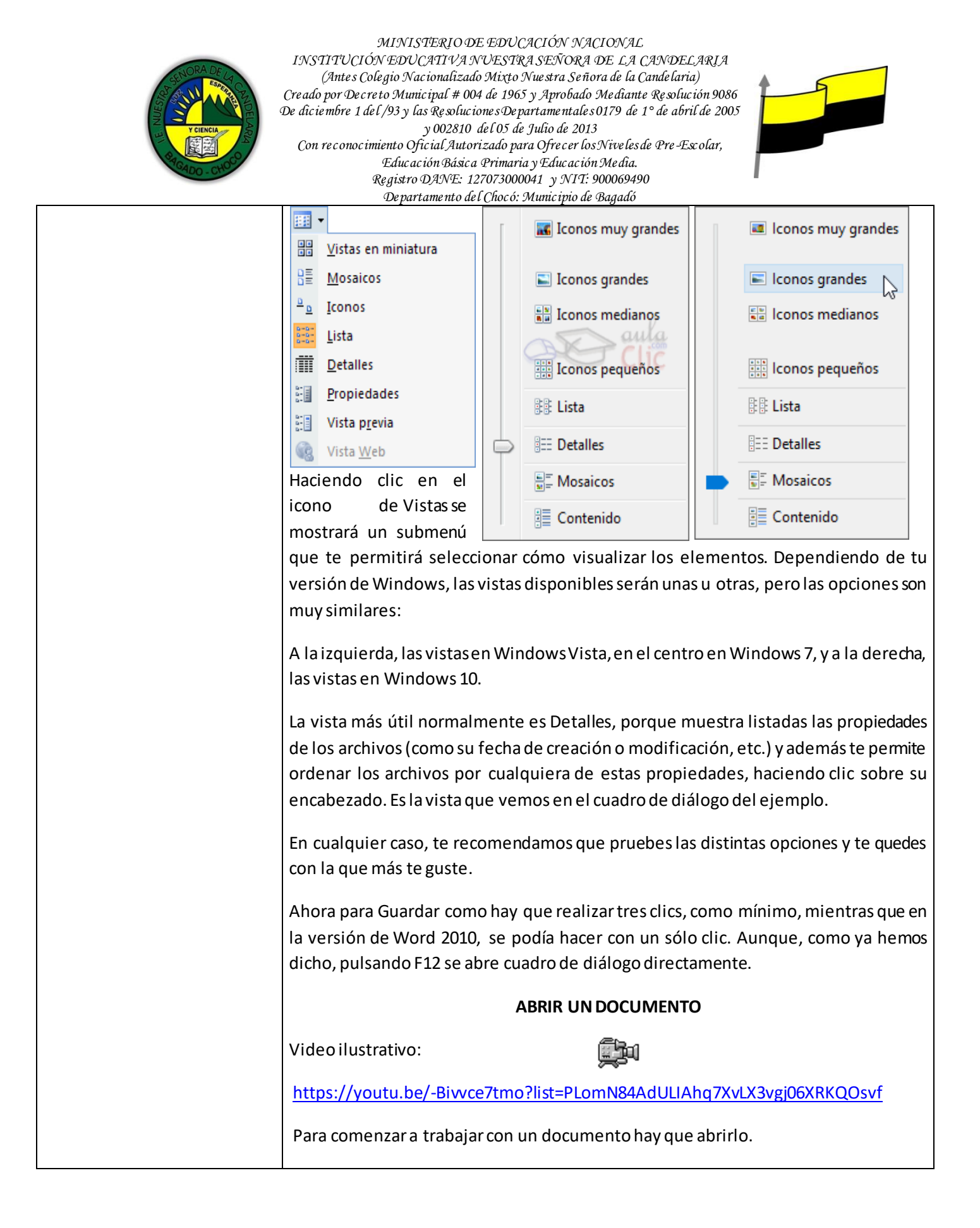

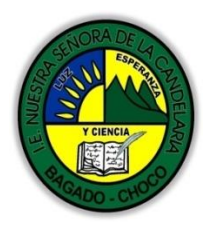

MINISTERIO DE EDUCACIÓN NACIONAL INSTITUCIÓN EDUCATIVA NUESTRA SEÑORA DE LA CANDELARIA (Antes Colegio Nacionalizado Mixto Nuestra Señora de la Candelaria) Creado por Decreto Municipal # 004 de 1965 y Aprobado Mediante Resolución 9086 De diciembre 1 del/93 y las Resoluciones Departamentales 0179 de 1° de abril de 2005 y 002810 del 05 de Julio de 2013 Con reconocimiento Oficial Autorizado para Ofrecer los Niveles de Pre-Escolar, Educación Básica Primaria y Educación Media. Registro DANE: 127073000041 y NIT: 900069490 De partamento de l Chocó: Municipio de Bagadó

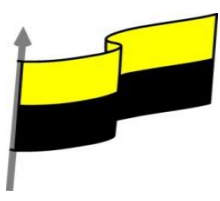

Si acabamos de abrir Word veremos una pantalla con los documentos usados recientemente, podemos hacer clic en uno de Abrir otros Documentos ellos para abrirlo. En otro caso caso pulsaremos sobre el icono En ese caso y también si Deslumbrado.docx - Word  $\overleftarrow{}$ utilizamos el comando Abrir de Abrir la pestaña Archivo, veremos una L Recientes Hov pantalla similar a esta. Deslumbrado.. ConeDrive: Personal Ayer parque natural.... D: » varios » Prost Desde aquí podemos abrir uno 03/11/2015 20:52 Este PC Esta semana de los documentos recientes Agregar un sitio prueba1.docx D: » mis webs » en 02/11/2015 19:26 haciendo clic en la lista de la 📄 Examinar 1.docx D: » mis\_webs » en... 02/11/2015 19:2 parte derecha. Si el documento de les opciones de la parte central, OneDrive, Equipo, ... queremos buscar y se abrirá un cuadro de diálogo similar al siguiente. También podemos abrir este cuadro W Abrir 🚱 🖉 🗣 🗟 🕨 Bibliotecas 🕨 Curso aulaclic 🕨 de diálogo desde el documento 👻 🍫 Buscar Curso aulad Organizar 👻 Nueva carpeta pulsando CTRL+F12 sin pasar por la Biblioteca Curso aulaclic Organizar por: Carpeta -Microsoft Word 🌡 Plantillas pantalla anterior. Incluye: 2 ubicaciones Nombre 🚖 Favoritos Ejemplos del curso (5) Descargas Si el documento que queremos abrir K:\Usuarios\usuario1\Mis documentos Escritorio libreria.xml 31/03/2010 12:12 📃 Sitios recientes está en la lista que se nos muestra libreria2.xml 31/03/2010 12:52 Notas escolares.docx 07/06/2010 14:03 词 Bibliotecas aulaClic basta hacer doble clic sobre él para 🔊 v1.docx v2.docx 31/03/2010 9:09 🔒 Curso aulaclic Documentos abrirlo, en otro caso seguiremos Nombre de archivo: Notas escolares.docx buscando en las carpetas. Herramientas 👻 Abrir 🔽 Cancelar Búsqueda del archivo dentro de una carpeta. Este cuadro de diálogo es similar al del comando Guardar. El cuadro Nombre y el desplegable de tipo de archivo nos ayudana encontrar el archivo que queremos abrir.

> Obviamente, al abrir un archivo no deseamos nombrarlo de ninguna forma, sino seleccionarlo. De modo que el cuadro de Nombre de archivo nos permite acotar la búsqueda en la carpeta en que estemos situados. Si escribimos v, se desplegará una

que queremos abrir no aparece entre los documentos recientes haremos clic en una

Para buscar en nuestro disco duro pulsaremos en Este PCy se abrirá una pantalla similar a la que hemos visto para Guardar, desde ella elegiremos la carpeta donde

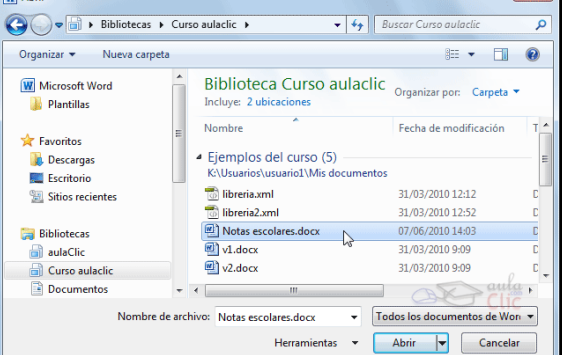

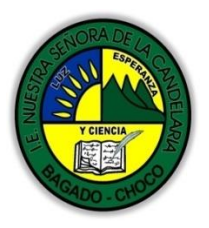

MINISTERIO DE EDUCACIÓN NACIONAL INSTITUCIÓN EDUCATIVA NUESTRA SEÑORA DE LA CANDELARIA (Antes Colegio Nacionalizado Mixto Nuestra Señora de la Candelaria) Creado por Decreto Municipal # 004 de 1965 y Aprobado Mediante Resolución 9086 De diciembre 1 del/93 y las Resoluciones Departamentales 0179 de 1° de abril de 2005 y 002810 del 05 de Julio de 2013 Con reconocimiento Oficial Autorizado para Ofre cer los Niveles de Pre-Escolar, Educación Básica Primaria y Educación Media. Registro DANE: 127073000041 y NIT: 900069490 Departamento del Chocó: Municipio de Bagadó

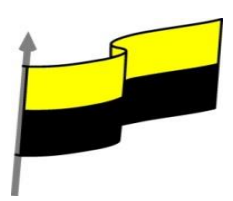

lista con los archivos que empiecen Nombre de archivo: Ŧ por v que te permitirá hacer clic en él v1.docx directamente. Ésto es útil en carpetas v2.docx 2 que contienengran cantidad de archivos. Si conocemos el nombre exacto del documento bastará escribirlo en el campo Nombre del archivo y hacer clic en el botón Abrir. También el desplegable detipo de archivonos ayuda a encontrar un archivo determinado. Si elegimos un tipo en concreto ocultará todos los archivos que no se correspondan con el elegido. Por defecto se muestran Todos los documentos de Word, pero podríamos, por ejemplo, elegir Documentos de Word 97-2003 para mostrar únicamente los que tengan el formato antiguo. 🤗 Si no estamos seguros de en qué carpeta está el archivo lo mejor es que utiliœs el buscador que encontrarás en la parte superior derecha del cuadro de diálogo. Aunque no sepas la carpeta exacta, debes recordar × que las carpetas están unas dentro de otras, en orden jerárquico. De modo que si normalmente guardas tus documentos en subcarpetas dentro de Documentos, Buscar en ... deberás situarte en la carpeta padre Documentos y utilizar el cuadro de búsqueda, ya que este incluye las subcarpetas en su ámbito de búsqueda. ELIMINAR Y RECUPERAR ARCHIVOS 🤗 Desde los cuadros de diálogo Abrir y Guardar como podemos borrar un archivo o carpeta que esté listado. Para ello haremos clic con el botón derecho del ratón sobre el elemento y elegiremos la opción Eliminar. O bien lo seleccionamos y pulsamos la tecla SUPR. Pero, ¿y si lo borramos por error y gueremos recuperarlo? 🤗 En los sistemas Windows los elementos eliminados se envían a una papelera. Para restaurar un archivo o carpeta, simplemente debemos recuperarlo desde ésta. Para abrir la papelera sitúate en el Escritorio y haz doble clic sobre el icono de Papelera de reciclaje.

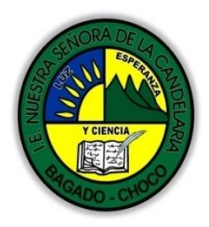

MINISTERIO DE EDUCACIÓN NACIONAL INSTITUCIÓN EDUCATIVA NUESTRA SEÑORA DE LA CANDELARIA (Antes Colegio Nacionalizado Mixto Nuestra Señora de la Candelaria) Creado por Decreto Municipal # 004 de 1965 y Aprobado Mediante Resolución 9086 De diciembre 1 del/93 y las Resoluciones Departamentales 0179 de 1° de abril de 2005 y 002810 del 05 de Julio de 2013 Con reconocimiento Oficial Autorizado para Ofrecer los Niveles de Pre-Escolar, Educación Básica Primaria y Educación Media. Registro DANE: 127073000041 y NIT: 900069490 Departamento del Chocó: Municipio de Bagadó

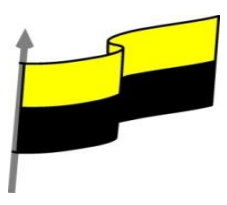

| Selecciona los Elementos a restaurar haciendo clic sobre ellos. Si son elementos alternativos utiliza la tecla CTRL para seleccionarlos o la tecla MAYÚS si son consecutivos.                                                                                                    |
|----------------------------------------------------------------------------------------------------|
| Una vez seleccionados haz clic con el botón secundario del ratón sobre uno de los<br>elementos seleccionados y elige Restaurar en el menú contextual.                                                                                                    |
| Los archivos seleccionados volverán a estar en el sitio donde se encontraban antes de<br>ser eliminados. Si no sabes dónde estaban anteriormente los elementos a restaurar,<br>lístalos en vista Detalle y fíjate en la ruta que aparece en la columna Ubicación<br>original antes de restaurarlos, ya que es ahí donde lo guardará. |
| Hay que tener en cuenta que una vez vaciada la papelera de reciclaje ya no se<br>pueden recuperar los archivos por este método.                                                                                                    |

| Y CIENCIA<br>Y CIENCIA<br>Y CIENCIA                                                                    | MINISTERJO DE EDUCACIÓN NACIONAL<br>INSTITUCIÓN EDUCATIVA NUESTRA SEÑORA DE LA CANDELARIA<br>(Antes Colegio Nacionalizado Mixto Nuestra Señora de la Candelaria)<br>Creado por Decreto Municipal # 004 de 1965 y Aprobado Mediante Resolución 9086<br>De diciembre 1 del/93 y las Resoluciones Departamentales 0179 de 1° de abril de 2005<br>y 002810 del 05 de Julio de 2013<br>Con reconocimiento Oficial Autorizado para Ofrecer los Niveles de Pre-Escolar,<br>Educación Básica Primaria y Educación Media.<br>Registro DANE: 127073000041 y NIT: 900069490<br>De partamento del Chocó: Municipio de Bagadó                                                                                                    |  |  |  |  |
|----------------------------------------------------------------------------------------------------|----------------------------------------------------------------------------------------------------|--|--|--|--|
|                                                                                                    | Después de leer el texto favor realizar las siguientes actividades                                                                                                    |  |  |  |  |
| ACTIVIDADES<br>DIDÁCTICAS, TALLERES<br>O ESTRATEGIAS DE<br>AFIANCIAMIENTO<br>(Practico lo que aprendí) | <ul> <li>Realizar el dibujo de la organización de los iconos.</li> <li>Iconos grandes la conos grandes la conos muy grandes la conos grandes la conos medianos la la conos pequeños la la conos pequeños la la conos pequeños la la conos pequeños la conos pequeños la conos pequ</li></ul> |  |  |  |  |
|                                                                                                    | Opciones:                                                                                                    |  |  |  |  |
|                                                                                                    | Docente:                                                                                                    |  |  |  |  |
|                                                                                                    | Asignatura:                                                                                                    |  |  |  |  |
| PROCESO DE EVALUACIÓN                                                                                  | Grado:                                                                                                    |  |  |  |  |
| (¿Cómo sé que aprendí?)<br>(¿Qué aprendí?)                                                             | Fecha:                                                                                                    |  |  |  |  |
|                                                                                                    | Estudiante:                                                                                                    |  |  |  |  |
|                                                                                                    | De acuerdo a lo leído contestar el siguiente cuestionario.                                                                                                    |  |  |  |  |
|                                                                                                    | Pregunta de selección múltiple con única respuesta, marque con una X la respuesta de tu preferencia.                                                                                                    |  |  |  |  |

"Institución Educativa Nuestra Sra. de la Candelaria del Municipio de Bagadó-Chocó-Correo Electrónico <u>iescandelariabagado@gmail.com</u>- celular# 3146207465 página web: <u>http:// www.ielacandelaria.edu.co".</u>

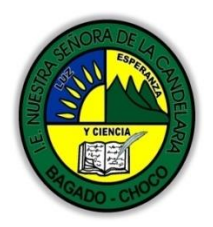

MINISTERIO DE EDUCACIÓN NACIONAL INSTITUCIÓN EDUCATIVA NUESTRA SEÑORA DE LA CANDELARIA (Antes Colegio Nacionalizado Mixto Nuestra Señora de la Candelaria) Creado por Decreto Municipal # 004 de 1965 y Aprobado Mediante Resolución 9086 De diciembre 1 del/93 y las Resoluciones Departamentales 0179 de 1° de abril de 2005 y 002810 del 05 de Julio de 2013 Con reconocimiento Oficial Autorizado para Ofrecer los Niveles de Pre-Escolar, Educación Básica Primaria y Educación Media. Registro DANE: 127073000041 y NIT: 900069490 Devartamento del Chocó: Municipio de Baaadó

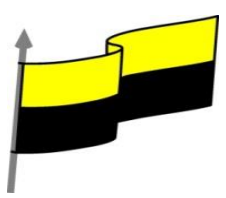

| De partamento del Chocó: Municipio de Bagadó |                                                                                                    |  |  |  |
|----------------------------------------------|----------------------------------------------------------------------------------------------------|--|--|--|
|                                              | 1. ¿Puede haber dos documentos con el mismo nombre?                                                                                  |  |  |  |
|                                              | a) No.                                                                                                    |  |  |  |
|                                              | b) Si, siempre que estén en carpetas distintas.                                                                                      |  |  |  |
|                                              | c) Sí.                                                                                                    |  |  |  |
|                                              | 2. Cuando especificamos el tipo de archivo en el diálogo Guardar como podemos elegir:                                                |  |  |  |
|                                              | a) Cualquiera de los tipos que aparecen en el menú desplegable.                                                                      |  |  |  |
|                                              | b) Cualquier tipo compatible con nuestro sistema operativo.                                                                          |  |  |  |
|                                              | c) Cualquier tipo compatible con el documento que estamos editando.                                                                  |  |  |  |
|                                              | d) Sólo tipo "Documento de Word"                                                                                                    |  |  |  |
|                                              | 3. ¿Para qué sirve pulsar la tecla F12?                                                                                              |  |  |  |
|                                              | a) Para cambiar a la vista Pantalla completa.                                                                                        |  |  |  |
|                                              | b) Para mostrar el cuadro de diálogo Guardar como.                                                                                   |  |  |  |
|                                              | c) Para mostrar el cuadro de diálogo Abrir.                                                                                          |  |  |  |
|                                              | d) Todas las respuestas son falsas.                                                                                                  |  |  |  |
|                                              | 4. ¿Se puede borrar un documento o carpeta des de los cuadros de diálogo Abrir o Guardar?                                            |  |  |  |
|                                              | a) Los archivos sí, pero las carpetas no.                                                                                            |  |  |  |
|                                              | b) Las carpetas sí, pero los archivos no.                                                                                            |  |  |  |
|                                              | c) No se puede borrar nada.                                                                                                    |  |  |  |
|                                              | d) Se pueden borrar, sí.                                                                                                    |  |  |  |
|                                              | 5. La forma en que se visualiza la lista de archivos y carpetas en los cuadros de diálogo Abrir y<br>Guardar, viene determinada por: |  |  |  |
|                                              | a) El sistema operativo que se utilice.                                                                                              |  |  |  |
|                                              | b) La versión de Word.                                                                                                    |  |  |  |
|                                              | c) La vista escogida.                                                                                                    |  |  |  |
|                                              | d) La unidad en que nos encontramos.                                                                                                 |  |  |  |
|                                              |                                                                                                    |  |  |  |